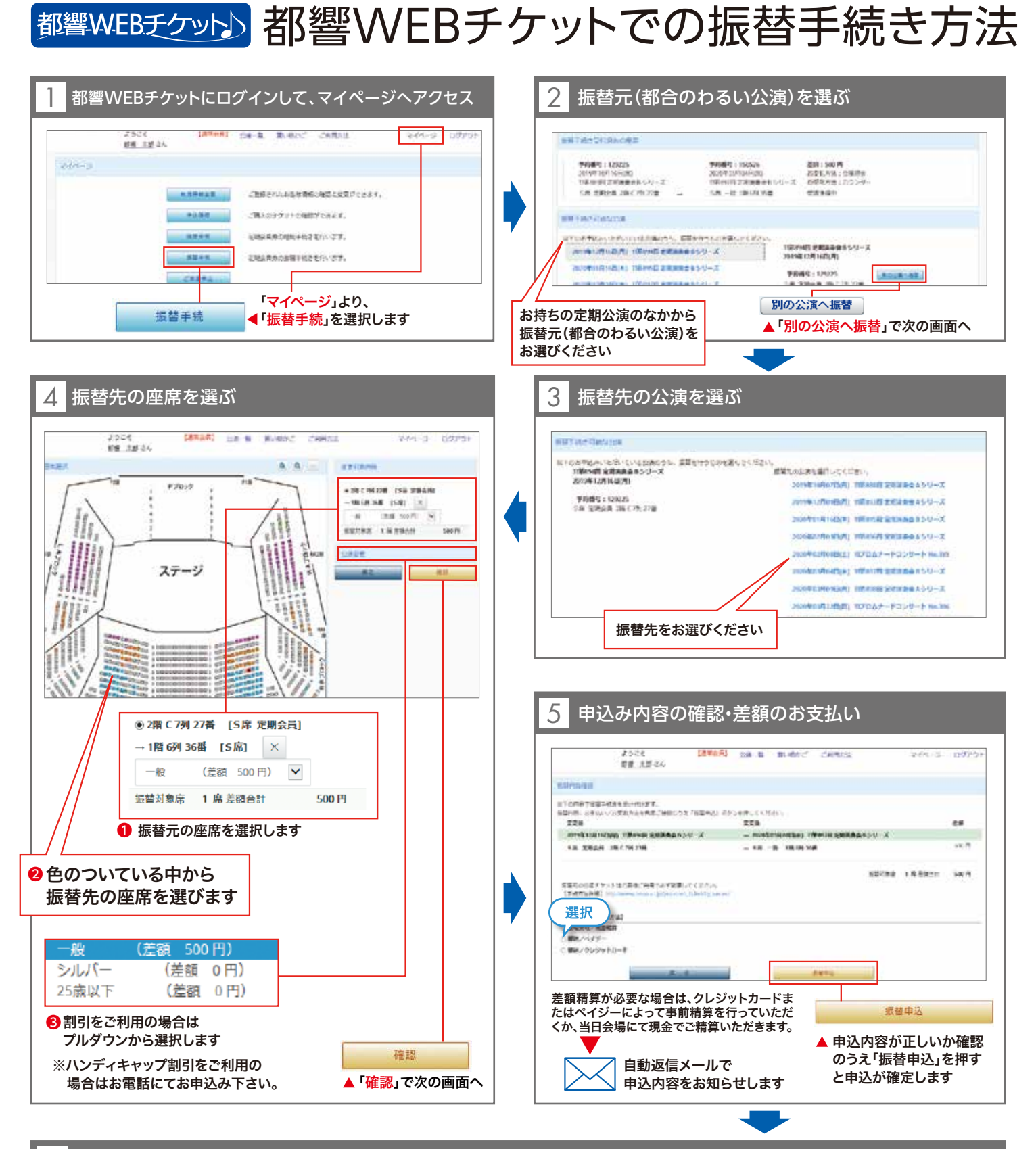

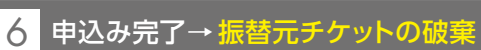

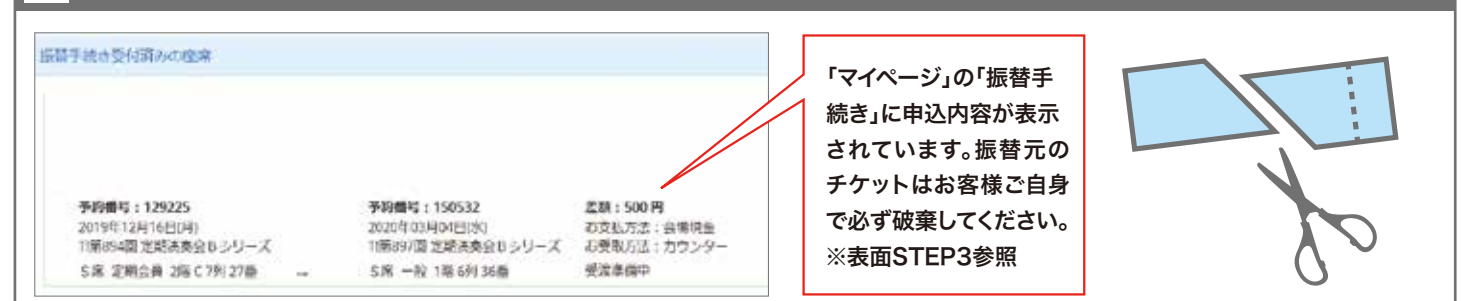

※5の振替申込ボタンを押すまでは、④で選択された座席は確保されません。